## Урок №1 Установка программного обеспечения

А-скан с обнаруженным дефектом можно сохранить в память прибора, а затем перенести на компьютер, распечатать и подшить к карте контроля. Чтобы ваш компьютер мог взаимодействовать с прибором A1212 MASTER, необходимо установить на него программу ADM 4. Файл установки находится на компакт-диске, входящем в комплект поставки. Как только диск запустится, на экране появится интерфейс Ha записан полный пакет установки. диске руководств ПО эксплуатации на приборы компании АКС и программное обеспечение к ним. Выберите кнопку «Установка ПО», затем кнопку с надписью «А1212 А1214» и следуйте инструкциям.

Если по какой-то причине у вас нет под рукой диска с программой, вы всегда можете скачать установочный файл на сайте компании АКС. Давайте, сейчас для наглядности так и поступим. Заходим на сайт www.acsys.ru и слева в панели с названиями разделов сайта выбираем раздел «Загрузки». В открывшемся окне выбираем строку «Программы». А затем в списке программ щелкаем курсором по ссылке «А1212 А1214 ADM». Мы оказались в директории с файлами, относящимися к данной программе. В конце списка мы видим ссылку на установочный файл текущей версии программы ADM 4. Кликаем по ссылке, чтобы установить программу. Компьютер уточняет, хотим ли мы запустить файл или сохранить его. Выбираем кнопку «Выполнить». Появляется «Мастер установки». Жмем кнопку «Далее», затем кнопку «Установить». Перед тем, как нажать клавишу «Готово», можно выставить галочку перед строкой «Запустить программу». Тогда, после выхода из «Мастера установки», приложение ADM 4 запустится автоматически. В дальнейшем для вызова программы используйте ярлык с логотипом программы, который автоматически появится на рабочем столе вашего компьютера. Можно также запустить программу из меню «Пуск».